## でんきやさん/せつびやさん部材マスタ共有方法

株式会社ビジネス・ワン

---はじめに---以下設定方法はでんきやさん、せつびやさん共通でございます。 でんきやさんは ELK せつびやさんは STB で表記されます。

マスタ共有操作を行う前に事前の作業として、参照される側(親機)に格納されているマスタ保存先フォルダに共 有設定をかけておいてください。

※単価マスタの保管場所を変更していない場合、 でんきやさんマスタ保管先:CBO¥ELK5¥MST¥BZDATA せつびやさんマスタ保管先:CBO¥STB5¥MST¥BZDATA

以下、操作はマスタを参照する側(子機)で行います。

## 1. ソフトを起動し、メニュー[マスタメンテナンス(M)]-[部材マスタ(M)]を選択してください。

2. メニュー[ファイル(F)]-[マスタの編集(E)]を選択してください。マスタの編集ダイアログを 表示されます。

| 7790 | 審集              |              | ×                                             |
|------|-----------------|--------------|-----------------------------------------------|
| 部材。  | 7スタリ            | ㅈ₩ᢕ:         |                                               |
|      |                 | VXXNo        | 7次名 🗠                                         |
| 1    |                 | 12           | でんきデータ                                        |
| 2    |                 | 4            | データ版実務マニュアル(電気)                               |
| 3    |                 | 950          | 松下配線器具(参考価格)                                  |
| 4    | $\Box$          | 960          | 松下施設·屋外照明(参考価格)                               |
| 5    | 8               | 962          | 松下住宅店舗照明(参考価格)                                |
| 6    | 8               | 940          | 松下換気扇(参考価格)                                   |
| 7    | 8               | 942          | 東芝換気扇(参考価格)                                   |
| 8    | 8               | 944          | 三菱換気扇(参考価格)                                   |
| 9    |                 | 999          | 共通工事マスタ                                       |
| <    | -               |              |                                               |
| 追加   | ID( <u>A</u> ). | t            | °( <u>C</u> ) 削除( <u>D</u> ) ▲ ▼              |
|      | 退               | <u>₩(B</u> ) | 復元( <u>R</u> ) 設定( <u>S</u> ) 最適化( <u>O</u> ) |
|      |                 |              | 閉じる                                           |

## ※マスタメンテナンス画面の見方

| R 22 | タの編集                    | Ę     |                      | ×                                   |  |
|------|-------------------------|-------|----------------------|-------------------------------------|--|
| 部材。  | マスタ!                    | リスト(1 | _):                  |                                     |  |
|      | 7                       | 次No   | マ双名                  | ۸°۲名                                |  |
| 1    | 8                       | 101   | 28実務マニュアル(兵庫県2021設備) | #MST¥BZDATA¥28実務マニュアル(兵庫2021設備).MDB |  |
| 2    | Θ                       | 100   | 27実務マニュアル(大阪府2018設備) | #MST¥BZDATA¥27実務マニュアル(大阪2018設備).MDB |  |
| 3    | Θ                       | 21    | 27実務マニュアル(大阪府2020設備) | #MST¥BZDATA¥27実務マニュアル(大阪2020設備).MDB |  |
| 4    | Θ                       | 3     | データ版実務マニュアル(設備)      | #MST¥BZDATA¥O3JM_s.MDB              |  |
| 5    | Θ                       | 930   | INAX(参考価格)           | #MST¥BZDATA¥30INAX.MDB              |  |
| 6    | Θ                       | 932   | TOTO(参考価格)           | #MST¥BZDATA¥32TOTO.MDB              |  |
| 7    | 8                       | 940   | 松下換気扇(参考価格)          | #MST¥BZDATA¥40M_FAN.MDB             |  |
| 8    | 8                       | 942   | 東芝換気扇(参考価格)          | #MST¥BZDATA¥42T_FAN.MDB             |  |
| 9    | Θ                       | 944   | 三菱換気扇(参考価格)          | #MST¥BZDATA¥44M_FAN.MDB             |  |
| 10   | 0                       | 970   | タキロン(参考価格)           | #MST¥BZDATA¥70TRON.MDB              |  |
| 11   | <b>1</b>                | 999   | 共通工事773              | #MST¥BZDATA¥99KOJI.MDB              |  |
| 12   |                         | 998   | 保温工事マスタ              | #MST¥BZDATA¥98HUON.MDB              |  |
|      |                         |       |                      |                                     |  |
|      |                         |       |                      |                                     |  |
|      |                         |       |                      |                                     |  |
|      |                         |       |                      |                                     |  |
|      |                         |       |                      |                                     |  |
|      |                         |       |                      |                                     |  |
|      |                         |       |                      |                                     |  |
|      |                         |       |                      |                                     |  |
|      |                         |       |                      |                                     |  |
| 追力   | <br>追加(A) コピー(C)  削除(D) |       |                      |                                     |  |
| 退退   |                         |       |                      |                                     |  |
|      |                         |       |                      | 閉じる ヘルフ(H)                          |  |

マスタ No: 各マスタの番号となります。データ共有する場合、各マスタ No.は、 すべての PC にて統一する必要があります。

(マスタ No がバラバラの場合、同上付属品の係数が共有できません)

マスタ名 :各部材マスタの名称

パス名 : 部材マスタファイルが格納されているパス名

3. 「追加(B)」ボタンをクリックし追加ダイアログを呼び出します。

| ₹ | 790 | 雪集             |               |                                              |  |
|---|-----|----------------|---------------|----------------------------------------------|--|
| : | 部材マ | ス別             | 지신.           |                                              |  |
|   |     |                | VXXNo         | 7次名 🗠                                        |  |
|   | 1   |                | -12           | でんきデータ                                       |  |
|   | 2   | $\mathbb{D}$   | 4             | データ版実務マニュアル(電気)                              |  |
|   | 3   | D              | 950           | 松下配線器具(参考価格)                                 |  |
|   | 4   | B              | 960           | 松下施設·屋外照明(参考価格)                              |  |
|   | 5   | $\mathbb{O}$   | 962           | 松下住宅店舗照明(参考価格)                               |  |
|   | 6   | $\mathbb{O}$   | 940           | 松下換気扇(参考価格)                                  |  |
|   | 7   | $\mathbb{O}$   | 942           | 東芝換気扇(参考価格)                                  |  |
|   | 8   |                | 944           | 三菱換気扇(参考価格)                                  |  |
|   | 9   | (F)            | 999           | 共通工事マスタ                                      |  |
|   | <   |                |               |                                              |  |
|   | 追力  | 0( <u>A</u> ). | 🔤 🗆 Ł         | °( <u>C</u> ) 削除( <u>D</u> )                 |  |
|   | [   | 退              | 壁( <u>B</u> ) | 復元( <u>R)</u> 設定( <u>S</u> ) 最適化( <u>O</u> ) |  |
|   |     |                |               | 閉じる パレフ(H)                                   |  |

4. 「設定(S)」ボタンをクリックし、参照される側の PC からマスタファイルを開いてください。 参照するマスタファイルの保存先は、初期設定の場合、

でんきやさんの場合、CBO¥ELK5¥MST¥BZDATAです。

せつびやさんの場合、CBO¥STB5¥MST¥BZDATAです。

上記保存先より任意の.MDBファイルを選択してください。

保存先を変更している場合は、任意の保存先にある.MDBファイルを指定してください。

マスタファイルを開くと追加ダイアログにマスタ名が追加されます。

ただし、すでに同名のマスタが存在する場合は追加できませんので、マスタ名を変更してください。「OK」ボタンをクリックするとマスタが追加されます。

| 追加                                                                                                    |
|----------------------------------------------------------------------------------------------------|
| マスタ名(N):<br>j追力ロマスタ                                                                                                    |
| <ul> <li>分類: ● 工事見積用マスダビ ● 保温工事マスダ(○)</li> <li>● 共通工事マスダ(○)</li> <li>マスタファイル: [設定(S)]</li> <li>ファイル名を設定して下さい。</li> </ul> |
| OK <u></u> キャンセル ヘルフ <u>(H</u> )                                                                                         |

5. 追加したマスタのマスタ番号を、"参照元のマスタ番号と揃える必要があります" マスタ番号を変更したいマスタ名を追加ダイアログでクリックし、「設定(S)」ボタンをクリック してください。

| 7790 | 審集              |               | ×                                             |
|------|-----------------|---------------|-----------------------------------------------|
| 部材。  | 7ス別             | zK <u>D</u> : |                                               |
|      |                 | VXXNo         | 7次名 🗠                                         |
| 1    |                 | 12            | でんきデータ                                        |
| 2    | 3               | 4             | データ版実務マニュアル(電気)                               |
| 3    | $\Box$          | 950           | 松下配線器具(参考価格)                                  |
| 4    |                 | 960           | 松下施設·屋外照明(参考価格)                               |
| 5    |                 | 962           | 松下住宅店舗照明(参考価格)                                |
| 6    |                 | 940           | 松下換気扇(参考価格)                                   |
| 7    |                 | 942           | 東芝換気扇(参考価格)                                   |
| 8    |                 | 944           | 三菱換気扇(参考価格)                                   |
| 9    | , 🛅             | 999           | 共通工事マスタ                                       |
| <    | -               |               |                                               |
| 追力   | IO( <u>A</u> ). | t             | °( <u>0</u> ) 削除( <u>D</u> ) ▲ ▼              |
|      | 退i              | <u>睶(</u> B)  | 復元( <u>R</u> ) 設定( <u>S</u> ) 最適化( <u>O</u> ) |
|      |                 |               | <u>閉じる</u>                                    |

6. 表示された部材マスタの情報ダイアログの中にある、マスタ番号を変更して「**OK」**ボタンを クリックしてください。

ただし、設定しようとしたマスタ番号が他のマスタと重複する場合は変更できませんので、先に 重複するマスタ番号を上記の方法で変更してから行ってください。

| 部材マスタの情報                                     |
|----------------------------------------------|
| 779名( <u>S</u> ): 見積システム 複合単価版               |
| Version( <u>V</u> ): 4                       |
| マスタ名( <u>N</u> ): でんきデータ                     |
| 作成者(A): 〇〇                                   |
| 部材レコード数: 26157 件                             |
| 作成日付: 2002/09/25 19:49:25                    |
| 更新日付:_2006/12/25 10:28:30                    |
| マスタ番号( <u>O)</u> 12                          |
|                                              |
| ^*スワード( <u>P</u> ) OK キャンセル ヘルフ゜( <u>H</u> ) |

(マスタ No がバラバラの場合、同上付属品の係数が共有できません)